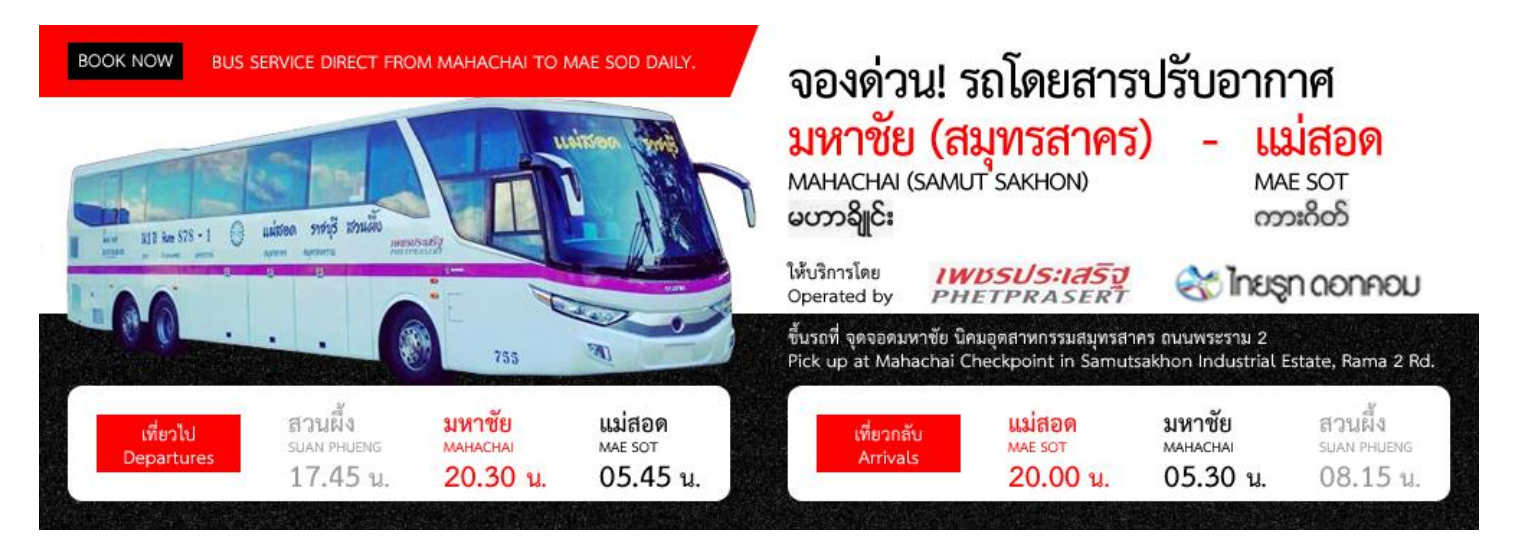

## วิธีการจองโดยละเอียด

| ดับนางที่บวรก เลืองเที่บวรก เลืองที่นั่ง ข้อมูลผู้โดยสารและสาระเงิน ทานนอการเดินทาง                                                                                                    |  |
|----------------------------------------------------------------------------------------------------|--|
| ข้อมูลการเดินหาง                                                                                                    |  |
| เดินทาง: ● ไป-กลับ ● เที่ยวเดียว<br>จังหวัดต่นทาง: สมุทรสาคร ▼ จุดขึ้นรถ: จุดจอดมหาชัย ▼<br>จังหวัดปลายทาง: ดาก ▼ จุดสิงรถ: สถานีขนส่งผู้โดยสาร อ.แม่สอด ▼<br>วันที่เดินทางกลับ: 10 ▼ มกราคม 2559 ▼<br>มาตรฐานรถ: แสดงทั้งหมด ▼<br>จำนวนผู้เดินทาง: 11 ▼ อน                                                                                                    |  |
| รับวันสูงคนทาง. 1 - ที่นี่<br>ดันทาเที่ยวรถ                                                                                                    |  |
| สบับสบุนโดย 🔧 ไทะฐกดดาคอบ<br>*** สามารถจองตั๋วโดยสารได้วันละ 1 ครั้ง ครั้งละไม่เกิน 4 ที่นั่ง และต่องสำรองต่วงหน้าก่อนวันเดินทางอย่างน้อย 1 วัน ***<br>วิธีการขำระเงิน                                                                                                    |  |
| - เคาน์เตอร์เซอร์วิส ที่เซเว่นอีเลฟเว่นทุกสาขา<br>- ขำระผ่านบัตรเครดิต คิดค่าธรรมเนียมเพิ่ม 3% (15 บาท)                                                                                                    |  |
| จองตั๋วโดยสาร   ตรวจสอบสถานะการจอง   รายชื่อเดาน์เตอร์ออกตั๋วโดยสาร   เส้นทางและผู้ให้บริการ   กรมธรรม์ประกันภัยการเดินทาง                                                                                                    |  |
| สอบถามรายละเอียดเพิ่มเติมได้ที่ ไทยรูท ดอทคอม โทรศัพท์ 02-269-6999 ตลอด 24 ชั่วโมง                                                                                                    |  |
| หมายเหตุ                                                                                                    |  |
| บริการนี้จัดทำขึ้น เพื่ออำนวยความสะดวกในการสำรองที่นั่งผ่านทางระบบของ บริษัท ไทยรูท ดอทคอม จำกัด ผู้ให้บริการจองดิ์วรถทัวร์ผ่านเว็บไซด์ www.thalroute.com โดยสามารถจอง<br>ดิวรถทัวร์ได้ที่นี่โดยไม่ต่องสมัครสมาชิก                                                                                                    |  |
| หากเกิดความผิดพลาดหรือข้อบกพร่องในการกระทำใดๆ ทั้งจากระบบอิเล็กทรอนิกส์ หรือเกิดจากผู้ใช้บริการเอง หรือจากบุคดลอื่นไม่ว่าจะกระทำโดยทุจริตหรือไม่ก็ตาม หากใต่กระทำผ่าน<br>เครื่องคอมพิวเตอร์ของผู้ใช้บริการแล้ว ให้ถือว่าเป็นการกระทำที่ถูกต่องสมบูรณ์ ทั้งนี้ผู้ใช้บริการยินยอมรับผิดชอบในการกระทำดังกล่าวทุกประการ ตลอดจนความเสียหายใดๆ ที่เกิดขึ้นไม่ว่า<br>ด้วยเหตุใดก็ตาม โดยไม่จำเป็นต่องรับผิดขอบแต่ประการใด |  |
| เว็บใชต์สาครออนใลน์ขอสงวนสิทธิ์ในการเปลี่ยนแปลงเงื่อนใข และข่อกำหนดการใช้บริการระบบจองตั๋วโดยสารออนใลน์ได้ โดยไม่ต่องแจ้งให้ทราบส่วงหน้า โดยจะยกเล็กระบบจองตั๋ว<br>โดยสารออนใลน์ทั้งหมด หรือยกเล็กบริการแต่เฉพาะผู้ไห้บริการรายใดรายหนึ่ง หรือหลายราย เมื่อใดก็ได้โดยไม่จ่าเป็นต้องแจ้งให้ทราบส่วงหน้า                                                                                                    |  |

### ข้อมูลการเดินทาง ให้เลือกดังนี้

- เดินทาง ให้เลือกระหว่าง "ไป-กลับ" หรือ "เที่ยวเดียว" อย่างใดอย่างหนึ่ง
- จังหวัดต้นทาง เลือก "สมุทรสาคร" จุดขึ้นรถ "จุดจอดมหาชัย"
- จังหวัดปลายทาง เลือก "ตาก" จุดลงรถ "สถานีขนส่งผู้โดยสาร อ. แม่สอด"
- วันออกเดินทาง ให้เลือกวันที่ และเดือน/ปี
- วันเดินทางกลับ ในกรณีที่เลือกเดินทางแบบไป-กลับ ให้เลือกวันที่ และเดือน/ปี

- มาตรฐานรถ ให้คงไว้ "แสดงทั้งหมด"
- จำนวนผู้เดินทาง ให้เลือกจำนวนตามต้องการ สูงสุดไม่เกิน 4 ที่นั่ง
- แล้วคลิกไปที่ "**ดำเนินการต่อ**" เพื่อเข้าสู่หน้าถัดไป

|                                                                                                    |                                                                                      |                                     |                       | ค้นหา      | เที่ยวรถ กล้        | อกเพียวรถ            | ลือกที่นั่ง vอมุ       | ลผู้โดบรารและชา  | ร์ะเว็น 🤇 หาง  | งนดงารเดินทาง          |
|----------------------------------------------------------------------------------------------------|--------------------------------------------------------------------------------------|-------------------------------------|-----------------------|------------|---------------------|----------------------|------------------------|------------------|----------------|------------------------|
| เที่ยวไบ                                                                                                    |                                                                                      | ้จดจอดบนาชัย 1 เ                    | ถึง ตาก [ส            | อาบีจเบส่  | งเป้อยสาร อ.แ       | บ่สอด ไ              |                        |                  |                |                        |
|                                                                                                    | วันรถออก จันทร์,                                                                     | 11 มกราคม 2559                      | 10 6111 [ 60          | 616266     | បច្ចលេខធាន ខ.«      | 1 1000               |                        |                  |                |                        |
| เลือก                                                                                                    | เส้นทาง                                                                              | มาตรฐานรถ                           | จำนวน<br>ที่นั่ง      | ราคา       | เวลารถออก<br>ดับทาง | รถออกจาก<br>จดขึ้นรถ | ถึงปลาเ<br>โดยประ      | ยทาง<br>ะมาณ     | ผู้ให้บริการ   |                        |
| 0                                                                                                    | สวนผึ้ง - แม่สอด                                                                     | ม.4 พ                               | 42                    | 479        | 17:45               | 20:30 u.             | 05:45 น. (12 ม.)       | ค.) เพ           | ชรประเสริฐ     |                        |
|                                                                                                    |                                                                                      |                                     |                       |            |                     |                      |                        |                  |                |                        |
| 🚢 สาม                                                                                                    | ารถเลื่อนการเดินทางได้                                                               |                                     |                       |            |                     |                      |                        |                  |                |                        |
| 🔛 สาม                                                                                                    | ารถคืนตัวโดยสารได้                                                                   |                                     |                       |            |                     |                      |                        |                  |                |                        |
|                                                                                                    |                                                                                      |                                     |                       | f          | าลับไปค้นหาใหม่     | ด่าเนินการต่อ        |                        |                  |                |                        |
|                                                                                                    |                                                                                      |                                     |                       |            |                     |                      |                        |                  |                |                        |
|                                                                                                    |                                                                                      |                                     |                       |            |                     |                      |                        |                  |                |                        |
|                                                                                                    |                                                                                      |                                     |                       |            |                     |                      |                        |                  |                |                        |
|                                                                                                    |                                                                                      |                                     |                       |            |                     |                      |                        |                  | สนับสนุนโดย    | ା 🍪 ଆସର୍ଡ୍ଟା ସର୍ଚ୍ଚାମଣ |
| *** สามารถจองตั๋วโดยสารใต้วันละ 1 ครั้ง ครั้งละไม่เกิน 4 ที่นั่ง และต่องสำรองล่วงหน้าก่อนวันเดินทางอย่างน้อย 1 วัน *** |                                                                                      |                                     |                       |            |                     |                      |                        |                  |                |                        |
| วิธีการ                                                                                                    | ชำระเงิน                                                                             |                                     |                       |            |                     |                      |                        |                  |                |                        |
| - เคาน์เต<br>- ชำระผ่า                                                                                                 | อร์เซอร์วิส ที่เซเว่นอีเลพ<br>นบัตรเครดิต คิดค่าธรรม                                 | lเว่นทุกสาขา<br>เนียมเพิ่ม 3% (15 บ | าท)                   |            |                     |                      |                        |                  |                |                        |
| จองดั่วโด                                                                                                    | ยสาร   ตรวจสอบสถาน:                                                                  | ะการจอง   รายชื่อเคา                | ານ໌ເຫວຣ໌ວວກທ່         | ดั่วโดยสาร | ร   เส้นทางและผู้   | ให้บริการ   กรมธรร:  | ม์ประกันภัยการเดินท    | าง               |                |                        |
| สอบถามรายละเอียดเพิ่มเติมได้ที่ ไทยรูท ดอทคอม โทรศัพท์ 02-269-6999 ตลอด 24 ชั่วโมง                                     |                                                                                      |                                     |                       |            |                     |                      |                        |                  |                |                        |
| สอบถา                                                                                                    | มรายละเอียดเพิ่ม                                                                     | construction contago                | -<br>אוורוא<br>אוורוא |            |                     |                      |                        |                  |                |                        |
| สอบถา<br>หมายเห                                                                                                    | มรายละเอียดเพิ่ม<br>ๆ                                                                |                                     |                       |            |                     |                      |                        |                  |                |                        |
| <b>สอบถา</b><br>หมายเห<br>บริการนี้จั<br>ดั๋วรถทัวร์                                                                   | <b>มรายละเอียดเพิ่ม</b><br>ๆ<br>ดทำขึ้น เพื่ออ่านวยความ<br>ได้ที่นี่โดยไม่ต้องสมัคระ | มสะดวกในการสำรอง<br>สมาชิก          | ที่นั่งผ่านทาง        | ระบบของ    | เบริษัท ไทยรูท ด    | จอทคอม จำกัด ผู้ให่  | ับริการจองตั้วรถทัวร์เ | ผ่านเว็บไซต์ www | .thairoute.con | n โดยสามารถจอง         |

## เลือกเพี่ยวรถ ระบบจะแสดงเที่ยวรถที่ว่าง

- ในกรณีที่มีที่นั่งว่าง ให้คลิกเที่ยวรถที่ต้องการบริเวณตารางช่องซ้ายสุดในช่อง "เลือก" แล้วคลิก "ดำเนินการต่อ" เพื่อเข้าสู่หน้าถัดไป
- ในกรณีที่ไม่มีที่นั่งว่าง ระบบจะแสดงสัญลักษณ์ว่า "เต็ม" ไม่สามารถเลือกที่นั่งได้

# เลือกที่นั่ง ระบบจะแสดงที่นั่งว่างในแต่ละช่อง

ที่นั่งรถโดยสารคันดังกล่าว มีทั้งหมด 11 แถว แถวละ 2 ฝั่ง ฝั่งละ 2 ที่นั่ง ให้เลือกที่นั่งตามต้องการในช่องที่ยังว่าง แบ่งออกเป็นฝั่งทางขึ้นลง (A และ B) และฝั่งคนขับ (C และ D)

โดยที่นั่งที่เราเลือกจะแสดงสัญลักษณ์ 📥 เมื่อคลิกในช่องที่นั่งว่างช่องใดช่องหนึ่ง

สำหรับที่นั่งที่ขาย (สีเขียว) หรือจอง (สีชมพู) จะแสดงสัญลักษณ์ 📥 ผู้โดยสารเพศชาย หรือ ี ผู้โดยสารเพศหญิง

เมื่อเลือกที่นั่งที่ต้องการเรียบร้อยแล้ว ให้คลิก **"ดำเนินการต่อ"** เพื่อเข้าสู่หน้าถัดไป

หมายเหตุ : รูปแบบที่นั่งขึ้นอยู่กับผู้ให้บริการจะนำรถชนิดใดมาให้บริการ

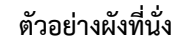

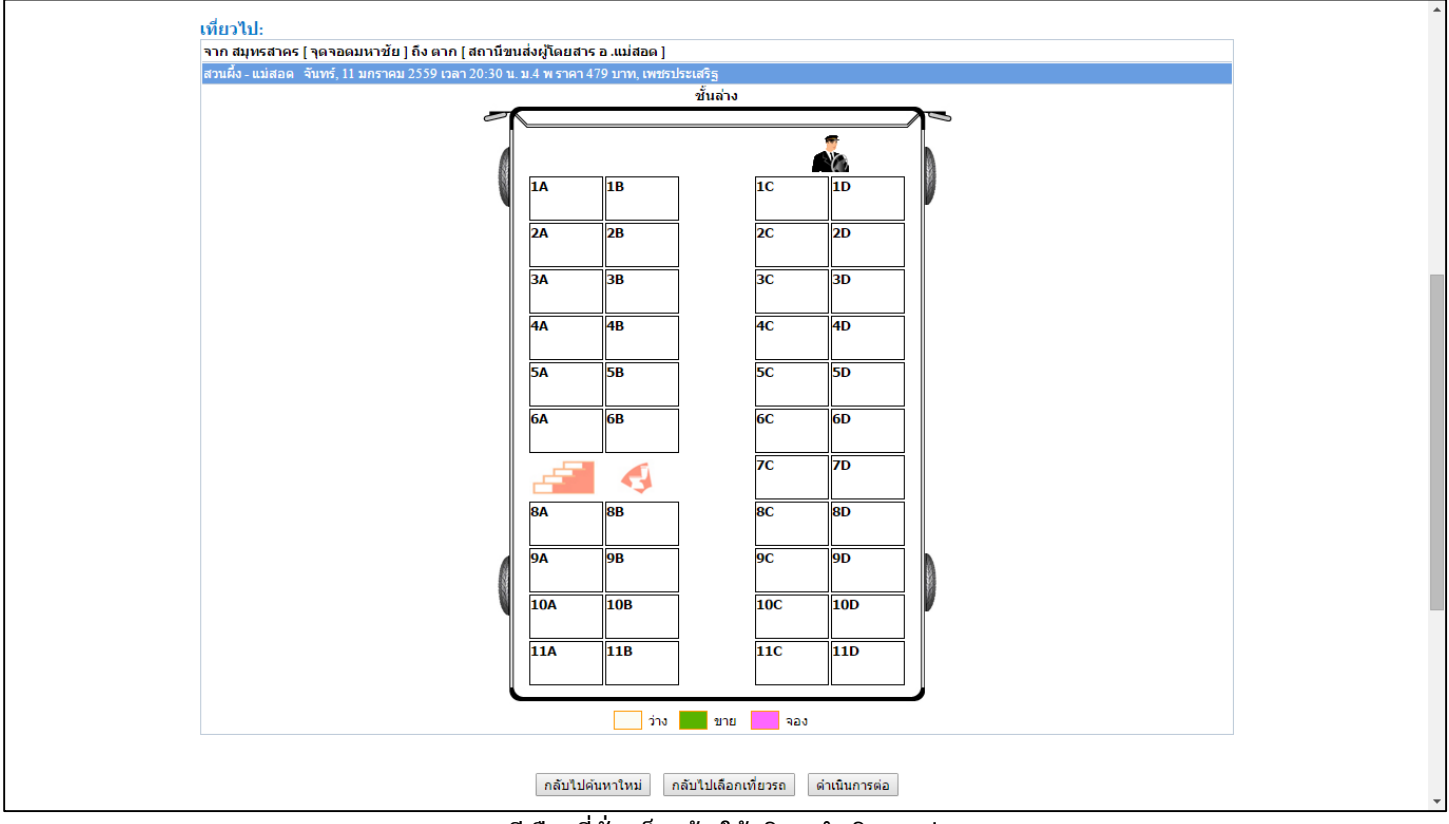

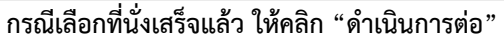

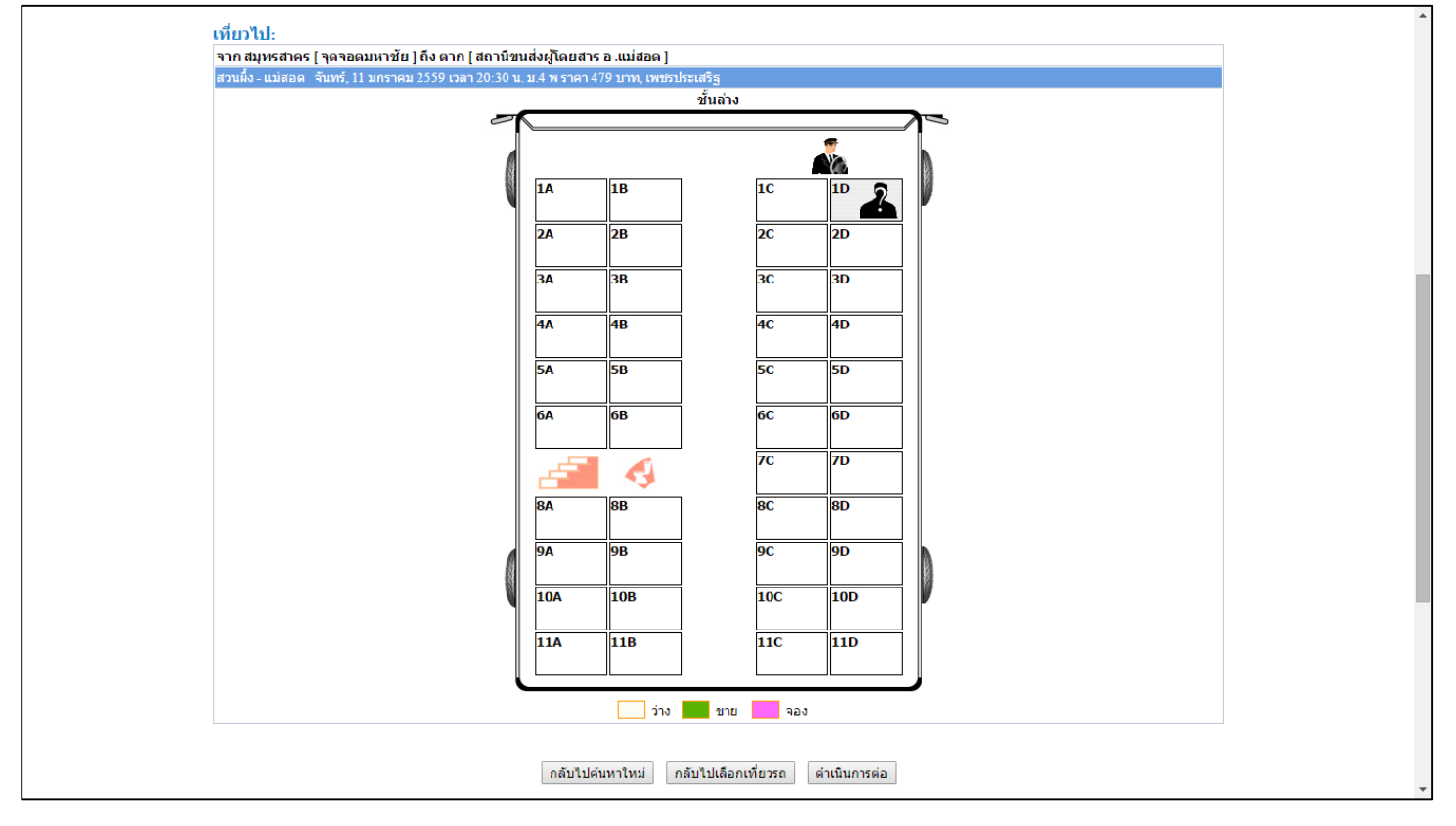

|                                                                                                    | ค้นนาเที่บวรก เลือกเที่บวรก เลือกที                                                                                                    | น้องจะจะเป็ดบรารแล                                                                                                    | ระชาระเมิน ทานแดการเดินทาง                          |
|----------------------------------------------------------------------------------------------------|----------------------------------------------------------------------------------------------------|----------------------------------------------------------------------------------------------------|-----------------------------------------------------|
| ข้อมูลการเดินทาง                                                                                        | ข้อมูลผู้โดยสารและการชำระเงิน                                                                                                    |                                                                                                    |                                                     |
| เที่ยวไป                                                                                                |                                                                                                    | ยอดเงินรวมต้องชำระ                                                                                                    |                                                     |
| เส้นทาง: สวนตี้ง - แม่สอด<br>หมายเลขรถ: 878-2<br>ออกจาก: สมุทรสาคร<br>จุดจอดมหาชัย                      | เดินทางใป<br>เดินทางกลับ<br>รวม<br>ส่วนลด                                                                                                    | 1 ที่นั่ง<br>0 ที่นั่ง<br>1 ที่นั่ง                                                                                                    | ราคา 479 บาท<br>ราคา 0 บาท<br>ราคา 479 บาท<br>0 บาท |
| เวลาประมาณ: 20:30 น.<br>ถึง: ดาก<br>สถานีขนส่งผู้โดยสาร อ.แม่สอด<br>ผู้ไห้บริการ: เพชรประเสริฐ          | ด่าประกันภัยรวมด่าธรรมเนียม (20 บ<br>ด่าดำเนินการจัดการ (15 บาท x 1 ที่บ<br>ยอดเงินรวมต้องช้ำระ                                                                                                    | าท x 1ที่นั่ง)<br>นั่ง)                                                                                                    | יירע 20<br>אירע 15<br><b>514 נורא</b>               |
| มาตรฐานรถ: ม.4 พ<br>วัน-เวลารถออก: จันทร์, 11 มกราคม 2559 เวลา 17:45 น.<br>ที่นั้ง: 1D<br>ราคา: 479 บาท | เลือกเทศ*: ® ชาย<br>ชื่อ ผู้โดยสาร*:<br>เท่านั้น)                                                                                                    | ข้อมูลผู้โดยสาร<br>🔘 หญิง                                                                                                    | (ต้องเป็นชื่อผู้เดินทาง                             |
| เที่ยวกลับ<br>ใม่มีข่อมูลการเดินทาง                                                                     | นามสกุล ผู้โดยสาร*:<br>โทรดัพท์/โทรดัพท์มือถือ<br>*:<br>อีเมล์*:                                                                                                    |                                                                                                    | (กรุณากรอกเฉพาะดัวเลข)                              |
|                                                                                                    | <ul> <li>ใช้ชื่อผู้โดยสา<br/>เที่ยวใป ชื่อ (กรุณาระบุชื่อจ<br/>ที่นั่ง 1D :</li> <li>*หมายเหตุ<br/>1.ผู้โดยสารรับดั่วเท่านั้นที่มีสิทธิ์<br/>2.กรุณาระชับด้านามสกุล ให้ถูกเ<br/>3.กรุณาตรวจสอบข้อมูลต่างๆ ให้<br/>สามารถเปลี่ยนแปลงหรือแก้ไขใ</li></ul> | ข้อมูลหู้โดยสารที่เดินทาง<br>รรับดั่วเป็นชื่อผู้เดินทาง<br>ริง) นามสกุ<br>รับดั่ว<br>เองครบถ้วน เพื่อสิทธิและประ<br>อูกต้องครบถ้วนก่อนยินยันกา<br>ด้ | ล (กรุณาระบุนามสกุล)<br>                            |
|                                                                                                    |                                                                                                    | วิธีการชำระเงิน                                                                                                    |                                                     |

## ข้อมูลผู้โดยสารและชำระเงิน ระบบจะแสดงข้อมูล 4 ส่วน ได้แก่

- ข้อมูลการเดินทาง ได้แก่ เส้นทาง, หมายเลขรถ, ออกจาก, เวลาประมาณ, ถึง, ผู้ให้บริการ, มาตรฐานรถ, วัน-เวลารถออก, ที่นั่ง, ราคา

- ข้อมูลผู้โดยสารและการขำระเงิน จะแสดงยอดรวมเงินรวมที่ต้องชำระ เดินทางไป, เดินทางกลับ, รวม, ส่วนลด (ถ้ามี), ค่าประกันภัยรวม
 ค่าธรรมเนียม (20 บาท x 1 ที่นั่ง). ค่าดำเนินการจัดการ (15 บาท x 1 ที่นั่ง) และแสดงยอดเงินรวมต้องชำระ

 - ข้อมูลผู้โดยสาร ให้ระบุข้อมูลผู้เดินทาง ได้แก่ เลือกเพศ, กรอกชื่อผู้โดยสาร, กรอกนามสกุลผู้โดยสาร, กรอกโทรศัพท์/โทรศัพท์มือถือ (เฉพาะตัวเลข), อีเมล

- ข้อมูลผู้โดยสารที่เดินทาง ให้ทำเครื่องหมายถูกที่บริเวณ "ใช้ชื่อผู้โดยสารรับตั๋วเป็นชื่อผู้เดินทาง"

- วิธีการชำระเงิน ให้เลือกระหว่าง "ชำระเงินที่เคาน์เตอร์เซอร์วิสในร้าน 7-Eleven (ชำระก่อนเที่ยงคืน)" และ "ชำระเงินผ่านบัตร เครดิต" ให้เลือกอย่างใดอย่างหนึ่ง

- ในช่อง <u>กรุณาทำเครื่องหมายในช่องว่างเพื่อยืนยันว่าท่านได้ศึกษาและยอมรับ "เงื่อนไขและข้อกำหนด"</u> ให้ทำเครื่องหมายถูกที่บริเวณ ด้านหน้าข้อความดังกล่าว

เมื่อกรอกรายละเอียดเรียบร้อยแล้ว ให้คลิก "**ยืนยัน และทำการจอง**" เพื่อเข้าสู่หน้าถัดไป

กรณีที่ไม่ต้องการประกันภัย ระบบจะแสดงเครื่องหมายถูกบริเวณ <u>ประกันภัย "อ่านรายละเอียด"</u> ให้เอาเครื่องหมายถูกออกโดย การคลิกที่เครื่องหมายถูกอีก 1 ครั้ง ระบบจะลดยอดเงินรวมต้องชำระโดยอัตโนมัติ

| สถานีขนส่งผู้โดยสารอ.แม่สอด                                                                                                    | ยอดเงินรวมต้องขำระ 514 บ                                                                                                    | ท    |
|----------------------------------------------------------------------------------------------------|----------------------------------------------------------------------------------------------------|------|
| ผู้ไห้บริการ: เพชรประเสริฐ                                                                                                    |                                                                                                    |      |
| มาตรฐานรถ: ม.4 พ<br>วัน-เวลารถออก: วันทร์ 11 มกรวคม 2559 เวลา 17:45 ม                                                                   | ข้อมูลผู้โดยสาร                                                                                                    |      |
| ที่นั่ง: 1D                                                                                                    | เลือกเพศ*: 🖲 ชาย 🔍 หญิง                                                                                                    |      |
| ราคา: 479 บาท                                                                                                    | ชื่อ ผู้โดยสาร*: 🦾 (ต้องเป็นชื่อผู้เดินทาง                                                                                                    |      |
|                                                                                                    | (01)11()                                                                                                    |      |
| เพียวกลับ                                                                                                    | แมลกุล ดูเตยล เร.                                                                                                    |      |
| ไม่มีข้อมูลการเดินทาง                                                                                                    | (กรุณากรอกเฉพาะด้วเล                                                                                                    | บ)   |
|                                                                                                    | อีเมล์*:                                                                                                    |      |
|                                                                                                    | ข้อมูลผู้โดยสารที่เดินทาง                                                                                                    |      |
|                                                                                                    | 🔲 ใช้ชื่อผู้โดยสารรับดั่วเป็นชื่อผู้เดินทาง                                                                                                    |      |
|                                                                                                    | เที่ยวไป ชื่อ (กรุณาระบุชื่อจริง) นามสกุล (กรุณาระบุนามสกุล)                                                                                                    |      |
|                                                                                                    | ที่นั่ง 1D :                                                                                                    |      |
|                                                                                                    | "หมายเหตุ<br>1.ผู้โดยสารรับตั้งเท่านั้นที่มีสิทธิรับตั๋ว<br>2.กรุณารรบชื่อ-นามสกุล ให้ถูกต้องครบถ้วน เพื่อสิทธิและประโยชน์ของท่านในการใช้บริการ<br>3.กรุณาตรวจสอบข้อมูลต่างๆ ให้ถูกต่องครบถ้วนก่อนยืนยันการจอง เมื่อยืนยันการจองแล้วไม่<br>สามารถเปลี่ยนแปลงหรือแก้ไขได้ |      |
|                                                                                                    | วิธีการข่าระเงิน                                                                                                    |      |
|                                                                                                    | <ul> <li>ข่าระเงินที่เดาน์เดอร์เซอร์วิสในร้าน 7-Eleven (ข่าระก่อนเทียงดิน)</li> </ul>                                                                                                    |      |
|                                                                                                    | <ul> <li>ขำระเงินผ่านบัตรเตรดิด</li> <li>*กรณีทำรายการผ่านอินเตอร์เน็ตครั้งแรก กรุณาติดต่อธนาคารที่ออกบัตรเครดิตเพื่อเปิดใช้บริการ</li> </ul>                                                                                                    |      |
| <ul> <li>ประกันภัย "อ่านรายละเอียด"</li> <li>กรุณาท่าเครื่องหมายในช่องว่างเพื่อยืนยันว่าท่านใต้ศึกษ</li> <li>กลับใปด้นหาใหม่</li> </ul> | ราและยอมรับใน "เงื่อนไขและข้อกำหนด"<br>อกเที่ยวรถ กลับไปเลือกที่นั่ง ยืนยัน และทำการจอง                                                                                                    |      |
|                                                                                                    | ສາໃນສາມໂລຍ 🏕 <b>ໂດຍຄຸດ</b>                                                                                                    | 2000 |

้ตัวอย่าง ยอดเงินรวมต้องชำระ ก่อนเอาตัวเลือก <u>ประกันภัย "อ่านรายละเอียด"</u> ออก

์ ตัวอย่าง ยอดเงินรวมต้องชำระ หลังเอาตัวเลือก <u>ประกันภัย "อ่านรายละเอียด"</u> ออก จะลดยอดเงินรวมต้องชำระโดยอัตโนมัติ

| ยอดเงินรวมต้องชำระ                                                              | 494 บาท                                                                                                    | ^                                                                                                    |
|---------------------------------------------------------------------------------|----------------------------------------------------------------------------------------------------|----------------------------------------------------------------------------------------------------|
|                                                                                 |                                                                                                    |                                                                                                    |
| ข้อมูลผู้โดยสาร                                                                 |                                                                                                    |                                                                                                    |
| เลือกเพศ*: 🖲 ชาย 🔘 หญิง                                                         |                                                                                                    |                                                                                                    |
| de esterentes                                                                   | (ต้องเป็นชื่อผู้เดินทาง                                                                                                    |                                                                                                    |
| ชอ ผู้เดยลารา: เท่านั้น)                                                        |                                                                                                    |                                                                                                    |
| นามสกุล ผู้โดยสาร*:                                                             |                                                                                                    |                                                                                                    |
| โทรศัพท์/โทรศัพท์มือถือ                                                         | (กรณากรอกเฉพาะตัวเลข)                                                                                                    |                                                                                                    |
| *:                                                                              |                                                                                                    |                                                                                                    |
| รับบาเป็อแสวรณี่เงินบา                                                          |                                                                                                    |                                                                                                    |
| ขอมูลผูเดยสารทเดนทา                                                             | J                                                                                                    |                                                                                                    |
| ใช้ชื่อผู้โดยสารรับตั๋วเป็นชื่อผู้เดินทาง                                       |                                                                                                    |                                                                                                    |
| เทยวไป ชอ(กรุณาระบุชอจรง) นามส                                                  | กุล (กรุณาระบุนามสกุล)                                                                                                    |                                                                                                    |
| mus 1D :                                                                        |                                                                                                    |                                                                                                    |
| *หมายเหตุ<br>1.ผ่โดยสารรับดั่วเท่านั้นที่มีสิทธิรับดั่ว                         |                                                                                                    |                                                                                                    |
| 2.กรุณาระบุชื่อ-นามสกุล ให้ถูกต้องครบถ้วน เพื่อสิทธิและป                        | ระโยชน์ของท่านในการใช้บริการ                                                                                                    |                                                                                                    |
| 3.กรุณาตรวจสอบขอมูลตางๆ เหถูกตองครบถวนกอนยนยน/<br>สามารถเปลี่ยนแปลงหรือแก้ไขได้ | การจอง เมอยนยนการจองแลวเม                                                                                                    |                                                                                                    |
|                                                                                 |                                                                                                    |                                                                                                    |
| วิธีการชำระเงิน                                                                 |                                                                                                    |                                                                                                    |
|                                                                                 |                                                                                                    |                                                                                                    |
| ข่าระเงินที่เคาน์เตอร์เซอร์วิสในร้าน 7-Eleven (ช่าระก่อนเที่ย                   | งคืน) เกมเตอร์<br>เมื่อร้อส                                                                                                    |                                                                                                    |
|                                                                                 | ,                                                                                                    |                                                                                                    |
| ข่าระเงินผ่านบัตรเครดิด VISA MasterCard                                         |                                                                                                    |                                                                                                    |
| *กรณีทำรายการผ่านอินเตอร์เน็ตครั้งแรก กรุณาติดต่อธนาคารที่อ                     | อกบัตรเครดิตเพื่อเปิดใช้บริการ                                                                                                    |                                                                                                    |
|                                                                                 |                                                                                                    |                                                                                                    |
|                                                                                 |                                                                                                    |                                                                                                    |
| าษาและยอมรับใน "เงื่อนไขและข้อกำหนด"                                            |                                                                                                    |                                                                                                    |
|                                                                                 |                                                                                                    |                                                                                                    |
| ลือกเทียวรถ กลับไปเลือกที่นั่ง ยืนยัน และทำการจอง                               |                                                                                                    |                                                                                                    |
|                                                                                 | สบับสบบโลย 🏕 ไทยคุณภาพ                                                                                                    |                                                                                                    |
|                                                                                 | ยอดเงินรวมต้องข่าระ          ข้อมูลผู้โดยสาร         เลือกเพศ*:       ขาย         พ่อง         ชื่อ ผู้โดยสาร*:         เท่านั้น)         นามสกุล ผู้โดยสาร*:         เท่านั้น)         นามสกุล ผู้โดยสาร*:         เท่านั้น)         นามสกุล ผู้โดยสาร*:         อัมเด*:         อัมเต*:         ข้อมูลผู้โดยสารรับตั้วเป็นชื่อผู้เดินทาง         เที่ยวไป         1 ใช้ชื่อผู้โดยสารรับตั้วเป็นชื่อผู้เดินทาง         เที่ยวไป       ชื่อ (กรุณาระบุชื่อจริง)         นามสกุล ให้ถูกต่องครบถ่วน เทื่อลิทธิและปร         2.กรุณาระบุชื่อ-นามสกุล ให้ถูกต่องครบถ่วน เทื่อลิทธิและปร         3.กรุณาตรวจสอบข่อมูลต่างๆ ให้ถูกต่องครบถ่วน เทื่อลิทธิและปร         3.กรุณาตรวจสอบข่อมูลต่างๆ ให้ถูกต่องครบถ่วน เพื่อลิทธิและปร         จำระเงินที่แคานแลงหร้อแก้ไขได้         ข่าระเงินที่แคาน์แดอร์เซอร์วิสในรำน 7-Eleven (ข่าระก่อนเทีย         ข่าระเงินที่แคาน์แดอร์เซอร์วิสในรำน 7-Eleven (ข่าระก่อนเทีย         ข่าระเงินที่แคาน์แดอร์เซอร์วิสในรำน 7-Eleven (ข่าระก่อนเทีย         ข่าระเงินที่แคาน์แดอร์เซอร์วิสในรำน 7-Eleven (ข่าระก่อนเทีย         ข่าระเงินที่หารายการผ่านอินแดอร์เน็ดคริงแรก กรุณาติดต่อธนาคารที่อ         เท่าระเงินเท่าระเงินไปและส่านอะรับคารและ         เท่าระเงินท่างานอะส่านอะหอง | ยอดเงินรวมต้องข่าระ 494 บาท          ห้อมูลผู้โดยสาร         เอ็อเงินหรามต้องข่าระ         เอ็อเงินหราะ         เอ็อเงินหราะ         เอ็อเงินหราะ         เอ็อเงินหราะ         เอ็อเงินหราะ         เอ็อเงินหราะ         เอ็อเงินหราะ         เอ็อเงินหราะ         เอ็อเงินหราะ         เอ็อเงินหราะ         เอ็อเงินหราะ         เอ็อเงินหราะ         เมาสุด ผู้โดยสารระ         อับส์         บอเสระ         เอ็อเจิเนียนระ         เอ็อเจิเนียนระ         เอ็อเจิเนียนระ         เอ็อเจิเนียน         เป็ออเจิเนียน         เป็ออเจิเนียน         เป็ออเจิเนียน         เอ็อเจิเนียน         เอ็อเจิเนียน         เอ็อเจิเนียน         เอ็อเจิเนียน         เอ็อเจิเนียน         เอ็อเจิเนียน         เอ็อเอเจิเนียน         เอ็อเจิเนียน         เอ็อเจิเนียน         เอ็อเจิเนียน         เอ็อเจิเนียน         เอ็อเจิเนียน         เอ็อเจิเนียน         เอ็อเจิเนียน         เอ็อเจิเนียน         เอ็อเจิเนียน         เอ็อเจิเนียน         เอ็อเจิเนียน <tr< td=""></tr<> |

|                                                                         | 0 0                                                                        |                                       |          |
|-------------------------------------------------------------------------|----------------------------------------------------------------------------|---------------------------------------|----------|
| สถานีขนส่งผู้โดยสาร อ.แม่สอด                                            | ยอดเงินรวมต้องชำระ                                                         | <b>494</b> บาท                        | <b>^</b> |
| ผู้เหมรการ: เพชรบระเสรฐ                                                 |                                                                            |                                       |          |
| ม เพรซู เมรช. ม.ฯ พ<br>วัน-เวลารถออก: อันหรัป1 นอราอน 2559 เวลา 17:45 น | ข้อมูลผู้โดยส                                                              | าร                                    |          |
| ที่นั่ง: 1D                                                             | เลือกเพศ*: 💿 ชาย 🔍 หญิง                                                    |                                       |          |
| ราคา: 479 บาท                                                           | ชื่อ เปิดแสวร*. ทดสอบ                                                      | (ต้องเป็นชื่อผู้เดินทาง               |          |
|                                                                         | แท่านั้น)                                                                  |                                       |          |
| เพียวกลับ                                                               | นามสกุล ผู้โดยสาร*: ตัวอย่าง                                               |                                       |          |
| ไม่มีข้อมูลการเดินทาง                                                   | โทรศัพท์/โทรศัพท์มือถือ<br>*. 099999999                                    | (กรุณากรอกเฉพาะตัวเลข)                |          |
|                                                                         | ์.<br>อีเมอ์*: test@sample.com                                             |                                       |          |
|                                                                         | รับมาร้อยสาวเรีย                                                           | âne i                                 |          |
|                                                                         | ขอมูลผูเตยสารทเ                                                            | ผนทาง                                 |          |
|                                                                         | 🗹 ใช้ชื่อผู้โดยสารรับดั่วเป็นชื่อผู้เดินทา                                 | 10                                    |          |
|                                                                         | เทียวไป ชอ(กรุณาระบุชอจริง)                                                | นามสกุล (กรุณาระบุนามสกุล)            |          |
|                                                                         | ทนง 1D : ทดสอบ                                                             | ตัวอย่าง                              |          |
|                                                                         | *หมายเหตุ<br>1.ผ้โดยสารรับตั้วเท่านั้นที่มีสิทธิรับตั้ว                    |                                       |          |
|                                                                         | 2.กรุณาระบุชื่อ-นามุสกุล ให้ถูกต้องครูบถ้วน เพื่อสิทธิ                     | มและประโยชน์ของท่านในการใช้บริการ     |          |
|                                                                         | 3.กรุณาตรวจสอบขอมูลตางๆ เหถูกตองครบถวนกอน<br>สามารถเปลี่ยนแปลงหรือแก้ไขได้ | ยนยนการจอง เมอยนยนการจองแลว เม        |          |
|                                                                         |                                                                            |                                       |          |
|                                                                         | วิธีการชำระเงื                                                             | จิน                                   |          |
|                                                                         |                                                                            |                                       |          |
|                                                                         | ขำระเงินที่เคาน์เตอร์เซอร์วิสในร้าน 7-Eleven (ขำระก่                       | อนเที่ยงคืน)                          |          |
|                                                                         |                                                                            |                                       |          |
|                                                                         | ช่าระเงินผ่านบัตรเครดิต VISA และเกิด                                       |                                       |          |
|                                                                         | *กรณีทำรายการผ่านอินเตอร์เน็ตครั้งแรก กรุณาติดต่อธนา                       | คารที่ออกบัตรเครดิตเพื่อเปิดใช่บริการ |          |
|                                                                         |                                                                            |                                       |          |
| 🔲 ประกันภัย "อ่านรายละเอียด"                                            | and a second second                                                        |                                       |          |
| 🖉 กรุณาทำเครื่องหมายในช่องว่างเพื่อยืนยันว่าท่านได้ศึก                  | เษาและยอมรับใน "เงือนไขและข้อกำหนด"                                        |                                       |          |
|                                                                         | ما الدير مات المدر -                                                       |                                       |          |
| กลับไปค้นหาไหม่ กลับไปเ                                                 | ลอกเทยวรถ กลบไปเลอกที่นึ่ง ยืนยืน และทำการจอ                               | 3                                     |          |
|                                                                         |                                                                            | สบับสบบโดย 🍂 ไกระก การกา              |          |
|                                                                         |                                                                            |                                       | ¥        |

#### ตัวอย่างการกรอกข้อมูลผู้โดยสาร

## วิธีการชำระเงิน

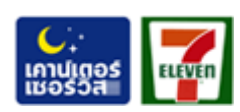

### ชำระเงินที่เคาน์เตอร์เซอร์วิสในร้าน 7-Eleven

รับรหัสการจอง นำรหัสการจองและจำนวนเงินไปชำระที่เคาน์เตอร์เซอร์วิส ในร้านเซเว่น อีเลฟเว่นทุกสาขา ภายในเวลาที่เว็บไซต์กำหนด

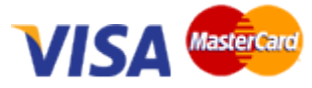

### ชำระเงินผ่านบัตรเครดิต หรือบัตรเดบิต

มีค่าธรรมเนียม 3% จากยอดเงินรวม โดยกรอกข้อมูล เลขที่บัตรเครดิต / บัตรเดบิต 16 หลัก ชื่อบนหน้าบัตร เลขเดือน / ปีบนบัตร และรหัส CVV หรือ CVC ด้านหลังบัตร 3 บัตร เมื่อทำรายการสำเร็จให้กด Continue แล้วจะแสดงหลักฐานการชำระเงิน ให้พิมพ์หลักฐานออกมา

\* กรณีทำรายการผ่านอินเตอร์เน็ตครั้งแรก กรุณาติดต่อธนาคารที่ออกบัตรเครดิตเพื่อเปิดใช้บริการ

หมายเหตุ : กรณีที่ไม่มีบัตรเครดิต สามารถใช้บัตรเดบิตธนาคารกสิกรไทย ธนาคารกรุงเทพ ธนาคารกรุงไทย และธนาคารไทยพาณิชย์ ที่ สมัครบริการซื้อสินค้าทางอินเตอร์เน็ตมาแล้ว ชำระแทนบัตรเครดิตได้ โดยจะหักจากยอดเงินในบัญชีธนาคารที่ผูกกับบัตร <u>ควรมีเงินคงเหลือที่ถอนได้</u> <u>ในบัญชีที่ผูกกับบัตรเพียงพอก่อนทำรายการทุกครั้ง</u>

กรณีที่ไม่มีบัตรเครดิต และบัตรเดบิต สามารถใช้บัตรเสมือน MasterCard จากแอปพลิเคชั่น TrueMoney, mPAY, DeepPocket และ เว็บไซต์ Paysbuy.com ได้ โดยเลือกธนาคารผู้ออกบัตรเป็น THANACHARTBANK PUBLIC COMPANY LIMITED โดยยอดเงินจะหักจากบัญชี กระเป๋าเงินของแอปพลิเคชั่นนั้นๆ <u>โดยต้องทำการเติมเงินเข้ากระเป๋าเงินให้เพียงพอก่อนทำรายการทุกครั้ง</u>

## อัตราค่าโดยสาร / FARE

ณ วันที่ 11 มกราคม 2559

| <u>จาก สวนผึ้ง</u> | / FROM SUAN PHUE            | ENG                         |                                          |           |                        |
|--------------------|-----------------------------|-----------------------------|------------------------------------------|-----------|------------------------|
| ੀ <b>ป / TO</b>    | นครสวรรค์                   | กำแพงเพชร                   | ตาก                                      | แม่สอด    |                        |
|                    | NAKHON SAWAN                | KAMPHAENG PHET              | ТАК                                      | MAE S     | ТС                     |
|                    | 349 บาท / BAHT              | <b>443</b> บาท / BAHT       | 491 บาท / BAHT                           | 582       | บาท / BAHT             |
| <u>จาก มหาชัย</u>  | <u>(สมุทรสาคร) / FROM</u>   | I MAHACHAI (SAML            | <u>IT SAKHON)</u>                        |           |                        |
| ไป / TO            | แม่สอด<br>MAE SOT           |                             |                                          |           |                        |
|                    | 479 ירט / BAHT              |                             |                                          |           |                        |
| <u>จาก นครสวร</u>  | <u>เรค์ / FROM NAKHOI</u>   | N SAWAN                     |                                          |           |                        |
| ੀป / TO            | กำแพงเพชร<br>KAMPHAENG PHET | ตาก<br>TAK                  | แม่สอด<br>MAE SOT                        |           |                        |
|                    | 118 יחיו / BAHT             | 170 บาท / BAHT              | 260 ניזי / BAHT                          |           |                        |
| <u>จาก กำแพงเ</u>  | พชร / FROM KAMPH            | HAENG PHET                  | <u>จาก ตาก / FROM T</u>                  | <u>AK</u> |                        |
| ੀ <b>ଏ / T</b> O   | ตาก                         | แม่สอด                      | ไป / TO                                  | แม่สอด    |                        |
|                    | ТАК                         | MAE SOT                     |                                          | MAE S     | ТС                     |
|                    | <b>63</b> บาท / BAHT        | 164 ירט / BAHT              |                                          | 111       | . บาท / BAHT           |
| <u>จาก แม่สอด</u>  | / FROM MAE SOT              |                             |                                          |           | ~                      |
| ไป / то            | ตาก<br>TAK                  | กำแพงเพชร<br>KAMPHAENG PHET | มหาชัย (สมุทรสาคร)<br>MAHACHAI (SAMUT SA | KHON)     | สวนผึ้ง<br>SUAN PHUENG |
|                    | <b>111</b> บาท / BAHT       | 164 บาท / BAHT              | <b>479</b> บาท / BAHT                    |           | <b>582</b> บาท / BAHT  |
|                    |                             |                             |                                          |           |                        |

- อัตราค่าโดยสารไม่รวมค่าดำเนินการจัดการ ค่าประกันภัยรวมค่าธรรมเนียม (ถ้ามี) และค่าธรรมเนียมบัตรเครดิต 3%

- ราคาอาจเปลี่ยนแปลงได้ตามประกาศคณะกรรมการขนส่งทางบกกลาง กรมการขนส่งทางบก

### การเดินทาง

**จุดจอดมหาชัย** ของเพชรประเสริฐทัวร์ จะอยู่บริเวณทางเข้านิคมอุตสาหกรรมสมุทรสาคร ติดกับธนาคารไทยพาณิชย์ สาขานิคม อุตสาหกรรมสมุทรสาคร โดยนำสลิปจากร้านเซเว่นอีเลฟเว่น หรือหลักฐานการชำระเงินเพื่อแลกกับตั๋วเดินทาง

คำแนะนำ : ควรมาถึงจุดขึ้นรถก่อนเวลาเดินทางอย่างน้อย 1 ชั่วโมง เวลาอาจช้า – เร็วได้เพราะมีหลายสาเหตุ เช่น ฝนตก สภาพถนน และ การจราจรติดขัด ที่สำคัญเนื่องจากเป็นรถทางไกล จึงจอดรอไม่ได้

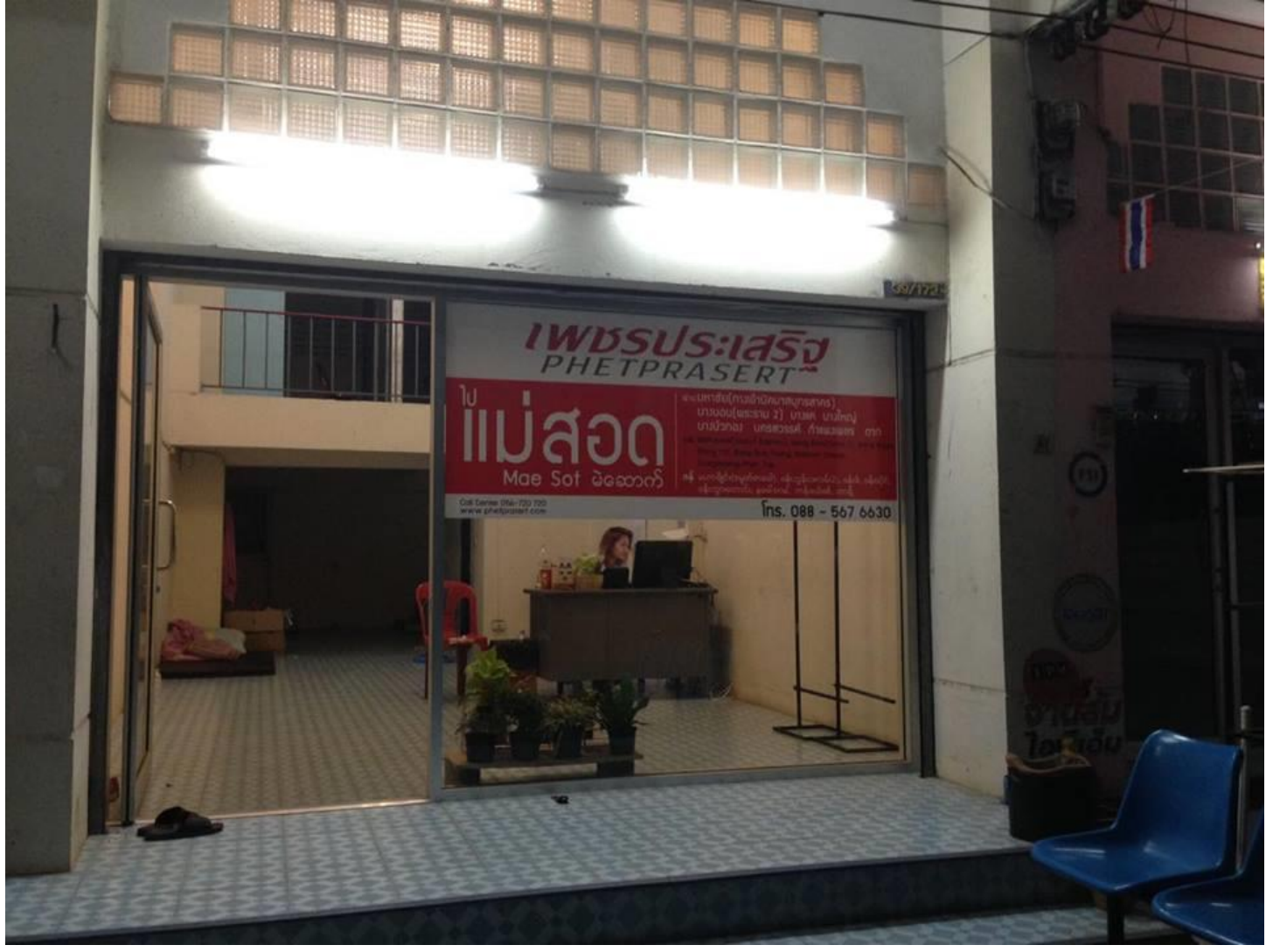

**จุดลงรถ** รถจะจอดรับ - ส่งผู้โดยสารที่นครสวรรค์ กำแพงเพชร ตาก และเมื่อผ่านจุดตรวจร่วมบ้านห้วยหินฝนแล้ว จะมีจุดลงรถ 3 จุด ได้แก่ วงเวียนแม่สอด, สำนักงานเทศบาลนครแม่สอด และ สถานีขนส่งผู้โดยสารอำเภอแม่สอด จังหวัดตาก

เที่ยวกลับ รถจะออกจากสถานีขนส่งผู้โดยสารอำเภอแม่สอด จังหวัดตาก ถนนตาก - แม่สอด ตรงข้ามห้าง MEGA HOME เวลา 20.00 น. ทุกวัน โดยรถจะถึงจังหวัดสมุทรสาครเวลาประมาณ 05.30 น. <u>ควรแจ้งจุดลงรถแก่พนักงานต้อนรับบนรถทัวร์ทุกครั้ง</u>

| จุดจอดมหาชัย                   | โทรศัพท์ 08-8567-6630                           |
|--------------------------------|-------------------------------------------------|
| ช่องรับตั๋วเพชรประเสริฐ แม่สอด | โทรศัพท์ 08-6445-1455                           |
| เพชรประเสริฐ Call Center       | โทรศัพท์ 0-5672-0720 อีเมล info@phetprasert.com |

ตรวจสอบสถานะการจอง เข้าไปที่เมนู "ตรวจสอบสถานะการจอง" กรอกรหัสการจอง หมายเลขโทรศัพท์ แล้วคลิก "ตกลง"

| BOOK NOW<br>BUS SERVICE DIRECT FROM MAHACHAI TO MAE SOD DAILY.                                                                                                    | จองด่วน! รถโดยสารปรับอากาศ<br>มหาชัย (สมุทรสาคร) - แม่สอด<br>манаснаі (samut sakhon) MAE sot<br>ພວກຊิแร้: ดวระดิรัฐ<br>Operated by PHETPRASER อังโยธุก ดอกคอบ<br>ชื่มรถที่ จุดอดมหารัย นิลมอุดสาหกรรมสมุทรสาคร ถนนพระราม 2<br>Pick up at Mahachai Checkpoint in Samutsakhon Industrial Estate, Rama 2 Rd. |
|----------------------------------------------------------------------------------------------------|----------------------------------------------------------------------------------------------------|
| เพียวไป<br>Departures สวบผี้ง มหาชัย แม่สอด<br>มงคามอาด<br>17.45 น. 20.30 น. 05.45 น.<br>วิธีการจอง                                                                                                    | เพียวกลับ<br>Arrivals แม่สอด มหาขัย สวนผึ้ง<br>มงายคมอทธ<br>20.00 น. 05.30 น. 08.15 น.                                                                                                    |
| - เลือกการเดินทางระหว่าง ไป-กลับ หรือ เที่ยวเดียว<br>- เลือกจังหวัดต้นทาง "สมุทรสาคร" เลือกจุดขึ้นรถ "จุดจอดมนาชัย"<br>- เลือกจังหวัดปลายทาง "สาก" จุดลงรถ "สถานียนส่งผู้โดยสาร อ.แบ่สอด"<br>- เลือกวันที่ออกเดินทาง กด "ค้นหาเที่ยวรถ"<br>ระบบจะทำการแสดงเที่ยวรถ ให้เลือกเที่ยวรถที่ต่องการ กดเลือกที่นั่งที่ต้องการ กรอกข้อมลศโด | มสารและข่าระเงิน                                                                                                    |
| ตำแนะนำ : ในหน้า "ข้อมูลผู้โดยสารและข่าระเงิน" จะบวกต่ากรมธรรมประกันภัยการเดินทางเพื่                                                                                                    | ม 20 บาทต่อที่นั่งโดยอัตโนมัติ <u>หากท่านไม่ต่องการ ให้เอาเครื่องหมายติ๊กถูกออก</u>                                                                                                    |
| รที่สกรจอง:<br>หมายเลขโทรศัพท์<br>เ                                                                                                    | R4                                                                                                    |
| ดำแนะนำ<br>- กรอกรหัสการจอง 10 หลัก เพื่อตรวจสอ<br>- ตรวจสอบข้อมูลทางโทรดัพท์ โทร 02 26                                                                                                    | ນข้อมูลการจอง และสถานะข่าระเงิน<br>9 6999 (ดลอด 24 ชม.)<br>▼                                                                                                    |

# สอบถามรายละเอียดการจอง ติดต่อไทยรูท ดอทคอม โทรศัพท์ 0-2269-6999 อีเมล info@thairoute.com

#### หมายเหตุ :

บริการนี้จัดทำขึ้น เพื่ออำนวยความสะดวกในการสำรองที่นั่งผ่านทางระบบของ บริษัท ไทยรูท ดอทคอม จำกัด ผู้ให้บริการจองตั๋ว รถทัวร์ผ่านเว็บไซต์ www.thairoute.com โดยสามารถจองตั๋วรถทัวร์ได้ที่นี่โดยไม่ต้องสมัครสมาชิก

หากเกิดความผิดพลาดหรือข้อบกพร่องในการกระทำใดๆ ทั้งจากระบบอิเล็กทรอนิกส์ หรือเกิดจากผู้ใช้บริการเอง หรือจากบุคคลอื่นไม่ ว่าจะกระทำโดยทุจริตหรือไม่ก็ตาม หากได้กระทำผ่านเครื่องคอมพิวเตอร์ของผู้ใช้บริการแล้ว ให้ถือว่าเป็นการกระทำที่ถูกต้องสมบูรณ์ ทั้งนี้ ผู้ใช้บริการยินยอมรับผิดชอบในการกระทำดังกล่าวทุกประการ ตลอดจนความเสียหายใดๆ ที่เกิดขึ้นไม่ว่าด้วยเหตุใดก็ตาม โดยไม่จำเป็นต้อง รับผิดชอบแต่ประการใด

เว็บไซต์สาครออนไลน์ขอสงวนสิทธิ์ในการเปลี่ยนแปลงเงื่อนไข และข้อกำหนดการใช้บริการระบบจองตั๋วโดยสารออนไลน์ได้ โดยไม่ต้อง แจ้งให้ทราบล่วงหน้า โดยจะยกเลิกระบบจองตั๋วโดยสารออนไลน์ทั้งหมด หรือยกเลิกบริการแต่เฉพาะผู้ให้บริการรายใดรายหนึ่ง หรือหลายราย เมื่อใดก็ได้โดยไม่จำเป็นต้องแจ้งให้ทราบล่วงหน้า

จัดทำครั้งที่ 1 วันที่ 11 มกราคม 2559